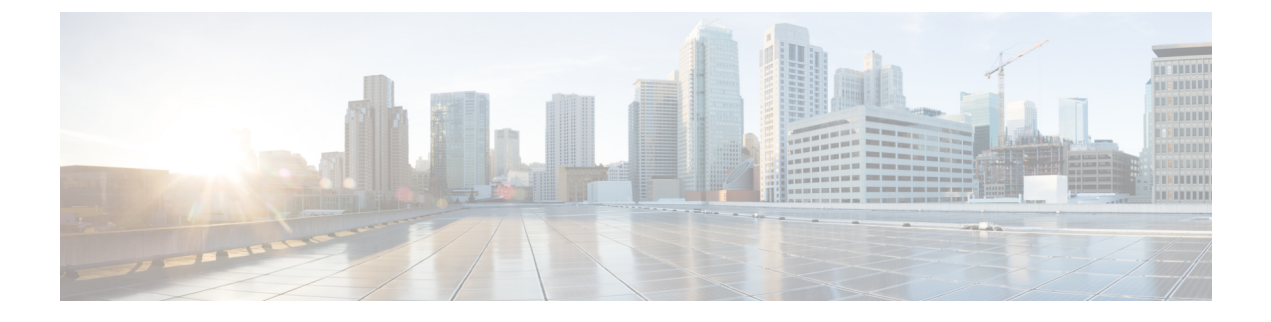

# **Configuring Network-Related Settings**

- CIMC NIC Configuration, on page 1
- Configuring Common Properties, on page 3
- Configuring IPv4, on page 4
- Configuring IPv6, on page 6
- Configuring the Server VLAN, on page 8
- Network Security Configuration, on page 9
- NTP Settings Configuration, on page 12

# **CIMC NIC Configuration**

## **CIMC NICs**

Two NIC modes are available for connection to the CIMC.

### NIC Mode

- Dedicated—A connection to the CIMC is available through the management Ethernet port or ports.
- Shared LOM—A connection to the CIMC is available through the LAN On Motherboard (LOM) Ethernet host ports and through the router's PCIe and MGF interfaces.

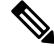

Note

In shared LOM mode, all host ports must belong to the same subnet.

The following example shows the link state:

| server /cimc/network # show ] | link-state detail |
|-------------------------------|-------------------|
| Interface                     | State             |
|                               |                   |
| Console                       | Link Detected     |
| TE1                           | No Link Detected  |
| GE2                           | No Link Detected  |
| TE3                           | No Link Detected  |

I

| TE4                                | No Link Detected  |
|------------------------------------|-------------------|
| Dedicated                          | Link Detected     |
| The following example shows the LO | OM MAC list:      |
| Server /cimc/network # show lor    | n-mac-list        |
| Interface                          | MAC Address       |
| Console                            | 1C:D1:E0:26:05:A6 |
| TE1                                | 1C:D1:E0:26:05:A7 |
| GE2                                | 1C:D1:E0:26:05:AA |
| TE3                                | 1C:D1:E0:26:05:A8 |
| TE4                                | 1C:D1:E0:26:05:A9 |

# **Configuring CIMC NICs**

Use this procedure to set the NIC mode and Interface.

### Before you begin

You must log in as a user with admin privileges to configure the NIC.

|        | Command or Action                                                         | Purpose                                                                                                    |
|--------|---------------------------------------------------------------------------|----------------------------------------------------------------------------------------------------|
| Step 1 | Server # scope cimc                                                       | Enters CIMC command mode.                                                                                                    |
| Step 2 | Server /cimc # scope network                                              | Enters CIMC network command mode.                                                                                                    |
| Step 3 | Server /cimc/network # set mode {dedicated  <br>shared_lom}               | <ul> <li>Sets the NIC mode to one of the following:</li> <li>dedicated: The management Ethernet port is used to access the CIMC.</li> <li>shared LOM mode: The LAN On Motherboard (LOM) Ethernet host ports are used to access the CIMC.</li> <li>Note In shared LOM mode, all host ports must belong to the same subnet.</li> </ul>                                                                                                    |
| Step 4 | Server /cimc/network # set interface {console   te1   ge2<br>  te3   te4} | <ul> <li>Sets the NIC interface to one of the following:</li> <li>console: Internal interface, which is used to connect either the router's PCIe interface to the E-Series server.</li> <li>te1: Internal interface, which is used to access the CIMC over a high-speed backplane switch.</li> <li>ge2: External interface, which can be used as a primary interface or as a backup interface.</li> <li>te3: External interface, which can be used as a primary interface or as a backup interface.</li> </ul> |

|        | Command or Action             | Purpose                                                                                                    |
|--------|-------------------------------|----------------------------------------------------------------------------------------------------|
|        |                               | • <b>te4</b> : External interface, which can be used as a primary interface or as a backup interface.                                                                                                    |
| Step 5 | Server /cimc/network # commit | Commits the transaction to the system configuration.NoteThe available NIC mode and NIC redundancy<br>mode options may vary depending on your<br>platform. If you select a mode not supported<br>by your server, an error message displays<br>when you save your changes. |

This example configures the CIMC network interface:

```
Server# scope cimc
Server /cimc # scope network
Server /cimc/network # set mode shared_lom
WARNING: Changing this configuration may cause the Router network configuration to be out
of sync.
You may still commit your changes, but it is recommended that changes be done on the Router.
Server /cimc/network *# set interface ge2
WARNING: Changing this configuration may cause the Router network configuration to be out
of sync.
You may still commit your changes, but it is recommended that changes be done on the Router.
Server /cimc/network *# commit
Changes to the network settings will be applied immediately.
You may lose connectivity to the Cisco IMC and may have to log in again.
Do you wish to continue? [y/N] y
Server /cimc/network #
```

# **Configuring Common Properties**

Use common properties to describe your server.

#### Before you begin

You must log in as a user with admin privileges to configure common properties.

|        | Command or Action                             | Purpose                                              |
|--------|-----------------------------------------------|------------------------------------------------------|
| Step 1 | Server# scope cimc                            | Enters CIMC command mode.                            |
| Step 2 | Server /cimc # scope network                  | Enters CIMC network command mode.                    |
| Step 3 | Server /cimc/network # set hostname host-name | Specifies the name of the host.                      |
| Step 4 | Server /cimc/network # commit                 | Commits the transaction to the system configuration. |

This example configures the common properties:

```
Server# scope cimc
Server /cimc # scope network
server /cimc/network # set hostname Server
WARNING: Changing this configuration may cause the Router network configuration to be out
of sync.
You may still commit your changes, but it is recommended that changes be done on the Router.
server /cimc/network *# commit
Changes to the network settings will be applied immediately.
You may lose connectivity to the Cisco IMC and may have to log in again.
Do you wish to continue? [y/N] y
Server /cimc/network #
```

# **Configuring IPv4**

### Before you begin

You must log in as a user with admin privileges to configure IPv4 network settings.

|        | Command or Action                                                    | Purpose                                                                                                    |
|--------|----------------------------------------------------------------------|----------------------------------------------------------------------------------------------------|
| Step 1 | Server# scope cimc                                                   | Enters CIMC command mode.                                                                                                    |
| Step 2 | Server /cimc # scope network                                         | Enters CIMC network command mode.                                                                                                    |
| Step 3 | Server /cimc/network # set dhcp-enabled {yes   no}                   | Selects whether the CIMC uses DHCP.                                                                                                    |
|        |                                                                      | <b>Note</b> If DHCP is enabled, it is recommended that the DHCP server be configured to reserve a single IP address for the CIMC. If the CIMC is reachable through multiple ports on the server, the single IP address must be reserved for the full range of MAC addresses of those ports. |
| Step 4 | Server /cimc/network # set v4-addr ipv4-address                      | Specifies the IP address for the CIMC.                                                                                                    |
| Step 5 | Server /cimc/network # set v4-netmask ipv4-netmask                   | Specifies the subnet mask for the IP address.                                                                                                    |
| Step 6 | Server /cimc/network # set v4-gateway<br>gateway-ipv4-address        | Specifies the gateway for the IP address.                                                                                                    |
| Step 7 | Server /cimc/network # set dns-use-dhcp {yes   no}                   | Selects whether the CIMC retrieves the DNS server addresses from DHCP.                                                                                                    |
| Step 8 | Server /cimc/network # set preferred-dns-server<br>dns1-ipv4-address | Specifies the IP address of the primary DNS server.                                                                                                    |

|         | Command or Action                                                    | Purpose                                               |
|---------|----------------------------------------------------------------------|-------------------------------------------------------|
| Step 9  | Server /cimc/network # set alternate-dns-server<br>dns2-ipv4-address | Specifies the IP address of the secondary DNS server. |
| Step 10 | Server /cimc/network # commit                                        | Commits the transaction to the system configuration.  |
| Step 11 | Server /cimc/network # show [detail]                                 | (Optional) Displays the IPv4 network settings.        |

This example configures and displays the IPv4 network settings:

Server# scope cimc Server /cimc # scope network Server /cimc/network # set dns-use-dhcp no WARNING: Changing this configuration may cause the Router network configuration to be out of sync. You may still commit your changes, but it is recommended that changes be done on the Router. Server /cimc/network \*# set dhcp-enabled no WARNING: Changing this configuration may cause the Router network configuration to be out of svnc. You may still commit your changes, but it is recommended that changes be done on the Router. Server /cimc/network \*# set v4-addr 10.20.30.11 WARNING: Changing this configuration may cause the Router network configuration to be out of sync. You may still commit your changes, but it is recommended that changes be done on the Router. Server /cimc/network \*# set v4-gateway 10.20.30.1 WARNING: Changing this configuration may cause the Router network configuration to be out of sync. You may still commit your changes, but it is recommended that changes be done on the Router. Server /cimc/network \*# set v4-netmask 255.255.248.0 WARNING: Changing this configuration may cause the Router network configuration to be out of sync. You may still commit your changes, but it is recommended that changes be done on the Router. Server /cimc/network \*# set preferred-dns-server 192.168.30.31 WARNING: Changing this configuration may cause the Router network configuration to be out of sync. You may still commit your changes, but it is recommended that changes be done on the Router. Server /cimc/network \*# set alternate-dns-server 192.168.30.32 WARNING: Changing this configuration may cause the Router network configuration to be out of sync. You may still commit your changes, but it is recommended that changes be done on the Router. Server /cimc/network \*# commit Changes to the network settings will be applied immediately. You may lose connectivity to the Cisco IMC and may have to log in again. Do you wish to continue? [y/N] y Server /cimc/network # Server /cimc/network # show detail Network Setting: IPv4 Enabled: yes IPv4 Address: 10.20.30.11 IPv4 Netmask: 255.255.248.0 IPv4 Gateway: 10.20.30.1 DHCP Enabled: no DDNS Enabled: yes DDNS Update Domain: DDNS Refresh Interval(0-8736 Hr): 0 Obtain DNS Server by DHCP: no Preferred DNS: 192.168.30.31

```
Alternate DNS: 192.168.30.32
IPv6 Enabled: no
IPv6 Address: ::
IPv6 Prefix: 64
IPv6 Gateway: ::
IPv6 Link Local: ::
IPv6 SLAAC Address: ::
IPV6 DHCP Enabled: no
IPV6 Obtain DNS Server by DHCP: no
IPV6 Preferred DNS: ::
IPV6 Alternate DNS: ::
VLAN Enabled: no
VLAN ID: 1
VLAN Priority: 0
Port Profile:
Hostname: Server
MAC Address: 1C:D1:E0:26:0F:81
NIC Mode: shared lom
NIC Redundancy: none
NIC Interface: ge2
VIC Slot: 0
```

Note

This configuration can take a few minutes to reflect in the show detail command.

# **Configuring IPv6**

#### Before you begin

You must log in as a user with admin privileges to configure IPv6 network settings.

|        | Command or Action                                            | Purpose                                                 |
|--------|--------------------------------------------------------------|---------------------------------------------------------|
| Step 1 | Server# scope cimc                                           | Enters CIMC command mode.                               |
| Step 2 | Server /cimc # scope network                                 | Enters CIMC network command mode.                       |
| Step 3 | Server /cimc/network # set v6-dhcp no                        | Disables DHCP.                                          |
| Step 4 | Server /cimc/network # set v6-enabled yes                    | Enables the IPv6 addressing.                            |
| Step 5 | Server /cimc/network # set v6-addr ipv6-address              | Specifies the IP address for the CIMC.                  |
| Step 6 | Server /cimc/network # set v6-gateway<br>gateway-ipv6address | Specifies the gateway for the IP address.               |
| Step 7 | Server /cimc/network # commit                                | Commits the transaction to the system configuration.    |
| Step 8 | Server /cimc/network # show [detail]                         | (Optional) Displays the IPv4 and IPv6 network settings. |

This example configures and displays the IPv6 network settings:

Server# scope cimc Server /cimc # scope network Server /cimc/network # set v6-dhcp-enabled no WARNING: Changing this configuration may cause the Router network configuration to be out of svnc. You may still commit your changes, but it is recommended that changes be done on the Router. Please set "v6-enabled" to "yes" before you commit Otherwise your setting for "v6-dhcp-enabled" will not be reflected Server /cimc/network \*# set v6-enabled yes WARNING: Changing this configuration may cause the Router network configuration to be out of sync. You may still commit your changes, but it is recommended that changes be done on the Router. Warning: You have chosen to change IPv6 property without a valid IPv6 address. Server /cimc/network \*# set v6-addr 2001:db8:101:f101:f2f7::14 WARNING: Changing this configuration may cause the Router network configuration to be out of sync. You may still commit your changes, but it is recommended that changes be done on the Router. Server /cimc/network \*# set v6-gateway 2001:db8:101:f101:f2f7::1 WARNING: Changing this configuration may cause the Router network configuration to be out of sync. You may still commit your changes, but it is recommended that changes be done on the Router. Server /cimc/network \*# commit Changes to the network settings will be applied immediately. You may lose connectivity to the Cisco IMC and may have to log in again. Do you wish to continue? [y/N] y Server /cimc/network # Server /cimc/network # show detail Network Setting: IPv4 Enabled: yes IPv4 Address: 10.20.30.11 IPv4 Netmask: 255.255.248.0 IPv4 Gateway: 10.20.30.1 DHCP Enabled: no DDNS Enabled: yes DDNS Update Domain: DDNS Refresh Interval(0-8736 Hr): 0 Obtain DNS Server by DHCP: no Preferred DNS: 192.168.30.31 Alternate DNS: 192.168.30.32 IPv6 Enabled: yes IPv6 Address: 2001:db8:101:f101:f2f7::14 IPv6 Prefix: 64 IPv6 Gateway: 2001:db8:101:f101:f2f7::1 IPv6 Link Local: fe80::1ed1:e0ff:fe26:f81 IPv6 SLAAC Address: 6666:1000::1ed1:e0ff:fe26:f81 IPV6 DHCP Enabled: no IPV6 Obtain DNS Server by DHCP: no IPV6 Preferred DNS: :: TPV6 Alternate DNS: :: VLAN Enabled: no VLAN ID: 1 VLAN Priority: 0 Port Profile: Hostname: Server MAC Address: 1C:D1:E0:26:0F:81 NIC Mode: shared lom NIC Redundancy: none NIC Interface: ge2

VIC Slot: 0 Server /cimc/network #

# **Configuring the Server VLAN**

#### Before you begin

You must be logged in as admin to configure the server VLAN.

#### Procedure

|        | Command or Action                                  | Purpose                                              |
|--------|----------------------------------------------------|------------------------------------------------------|
| Step 1 | Server# scope cimc                                 | Enters CIMC command mode.                            |
| Step 2 | Server /cimc # scope network                       | Enters CIMC network command mode.                    |
| Step 3 | Server /cimc/network # set vlan-enabled {yes   no} | Selects whether the CIMC is connected to a VLAN.     |
| Step 4 | Server /cimc/network # set vlan-id <i>id</i>       | Specifies the VLAN number.                           |
| Step 5 | Server /cimc/network # set vlan-priority priority  | Specifies the priority of this system on the VLAN.   |
| Step 6 | Server /cimc/network # commit                      | Commits the transaction to the system configuration. |
| Step 7 | Server /cimc/network # show [detail]               | (Optional) Displays the network settings.            |

#### Example

This example configures the server VLAN:

```
Server# scope cimc
Server /cimc # scope network
Server /cimc/network # set vlan-enabled yes Server /cimc/network *# set vlan-id 10 Server
/cimc/network *# set vlan-priority 32 Server /cimc/network *# commit
Server /cimc/network # show detail
Network Setting:
   IPv4 Enabled: yes
    IPv4 Address: 10.20.30.11
     IPv4 Netmask: 255.255.248.0
    IPv4 Gateway: 10.20.30.1
    DHCP Enabled: no
     DDNS Enabled: yes
     DDNS Update Domain:
     DDNS Refresh Interval(0-8736 Hr): 0
     Obtain DNS Server by DHCP: no
     Preferred DNS: 0.0.0.0
    Alternate DNS: 0.0.0.0
     IPv6 Enabled: no
     IPv6 Address: ::
     IPv6 Prefix: 64
     IPv6 Gateway: ::
     IPv6 Link Local: ::
     IPv6 SLAAC Address: ::
     IPV6 DHCP Enabled: no
```

```
IPV6 Obtain DNS Server by DHCP: no
IPV6 Preferred DNS: ::
IPV6 Alternate DNS: ::
VLAN Enabled: yes
VLAN ID: 10
VLAN Priority: 32
Port Profile:
Hostname: Server
MAC Address: 1C:D1:E0:26:05:A5
NIC Mode: dedicated
NIC Redundancy: none
NIC Interface:
VIC Slot: 0
Server /cimc/network #
```

# **Network Security Configuration**

## **Network Security**

The CIMC uses IP blocking as network security. IP blocking prevents the connection between a server or website and certain IP addresses or ranges of addresses. IP blocking effectively bans undesired connections from those computers to a website, mail server, or other Internet servers.

IP banning is commonly used to protect against denial of service (DoS) attacks. The CIMC bans IP addresses by setting up an IP blocking fail count.

## **Configuring Network Security**

Configure network security if you want to set up an IP blocking fail count.

### Before you begin

You must log in as a user with admin privileges to configure network security.

| Procedure |                                                             |                                                                                                    |  |
|-----------|-------------------------------------------------------------|----------------------------------------------------------------------------------------------------|--|
|           | Command or Action                                           | Purpose                                                                                                    |  |
| Step 1    | Server# scope cimc                                          | Enters CIMC command mode.                                                                                                    |  |
| Step 2    | Server /cimc # scope network                                | Enters CIMC network command mode.                                                                                                    |  |
| Step 3    | Server /cimc/network # scope ipblocking                     | Enters IP blocking command mode.                                                                                                    |  |
| Step 4    | Server /cimc/network/ipblocking # set enabled {yes   no}    | Enables or disables IP blocking.                                                                                                    |  |
| Step 5    | Server /cimc/network/ipblocking # set fail-count fail-count | Sets the number of times a user can attempt to log in<br>unsuccessfully before the system locks that user out for a<br>specified length of time. |  |
|           |                                                             | The number of unsuccessful login attempts must occur<br>within the time frame specified in the IP Blocking Fail<br>Window field.                 |  |

|        | Command or Action                                                               | Purpose                                                                                                    |
|--------|---------------------------------------------------------------------------------|----------------------------------------------------------------------------------------------------|
|        |                                                                                 | Enter an integer between 3 and 10.                                                                                                    |
| Step 6 | Server /cimc/network/ipblocking # <b>set fail-window</b><br><i>fail-seconds</i> | <ul><li>Sets the length of time, in seconds, in which the unsuccessful login attempts must occur in order for the user to be locked out.</li><li>Enter an integer between 60 and 120.</li></ul>              |
| Step 7 | Server /cimc/network/ipblocking # set penalty-time<br>penalty-seconds           | <ul><li>Sets the number of seconds the user remains locked out if they exceed the maximum number of login attempts within the specified time window.</li><li>Enter an integer between 300 and 900.</li></ul> |
| Step 8 | Server /cimc/network/ipblocking # commit                                        | Commits the transaction to the system configuration.                                                                                                    |

This example configures IP blocking:

```
Server# scope cimc
Server /cimc # scope network
Server /cimc/network # scope ipblocking
Server /cimc/network/ipblocking # set enabled yes
Server /cimc/network/ipblocking *# set fail-count 5
Server /cimc/network/ipblocking *# set penalty-time 600
Server /cimc/network/ipblocking *# commit
Server /cimc/network/ipblocking #
```

## **Configuring IP Filtering**

#### Before you begin

You must log in with admin privileges to perform this task.

|        | Command or Action                                                                                  | Purpose                                                                                                 |
|--------|----------------------------------------------------------------------------------------------------|----------------------------------------------------------------------------------------------------|
| Step 1 | Server# scope cimc                                                                                 | Enters CIMC command mode.                                                                               |
| Step 2 | Server /cimc # scope network                                                                       | Enters CIMC network command mode.                                                                       |
| Step 3 | Server /cimc/network # scope ipfiltering                                                           | Enters the IP filtering command mode.                                                                   |
| Step 4 | Server /cimc/network/ipfiltering # set enabled {yes   no}                                          | Enables or disables IP filtering. At the prompt, enter <b>y</b> to enable IP filtering.                 |
| Step 5 | Server /cimc/network/ipfiltering # set filter-1 IPv4 or IPv6<br>address or a range of IP addresses | You can set up to 20 IP filters. You can assign an IPv4 or IPv6 IP address, or a range of IP addresses. |

|        | Command or Action                         | Purpose                                              |
|--------|-------------------------------------------|------------------------------------------------------|
| Step 6 | Server /cimc/network/ipfiltering # commit | Commits the transaction to the system configuration. |
| Step 7 | Server /cimc/network/nam # showdetail     | (Optional) Displays the status of IP filtering.      |

#### Example

This example configures IP filtering:

```
Server /cimc/network # scope ipfiltering
Server /cimc/network/ipfiltering # set enabled yes
This will enable IP Filtering
Do you wish to continue? [y/N] y
Server /cimc/network/ipfiltering *# commit
Changes to the ipfiltering will be applied immediately.
You may lose connectivity to the Cisco IMC and may have to log in again.
Do you wish to continue? [y/N] y
Server /cimc/network/ipfiltering # set filter-1 1.1.1.1-255.255.255.255
Server /cimc/network/ipfiltering *# set filter-2 10.10.10.10
Server /cimc/network/ipfiltering *# set filter-3 2001:db8:101:f101:f2f7::15
Server /cimc/network/ipfiltering *# commit
Changes to the ipfiltering will be applied immediately.
You may lose connectivity to the Cisco IMC and may have to log in again.
Do you wish to continue? [y/N] y
Server /cimc/network/ipfiltering #
Server /cimc/network/ipfiltering # show detail
IP Filter Service Settings:
Enabled: yes
Filter 1: 1.1.1.1-255.255.255.255
Filter 2: 10.10.10.10
Filter 3: 2001:db8:101:f101:f2f7::15
Filter 4:
Filter 5:
Filter 6:
Filter 7:
Filter 8:
Filter 9:
Filter 10:
Filter 11:
Filter 12:
Filter 13:
Filter 14:
Filter 15:
Filter 16:
Filter 17:
Filter 18:
Filter 19:
Filter 20:
Server /cimc/network/ipfiltering #
```

# **NTP Settings Configuration**

### **NTP Settings**

By default, when CIMC is reset, it synchronizes the time with the host. With the introduction of the Network Time Protocol (NTP) service, you can configure CIMC to synchronize the time with an NTP server. The NTP server does not run in CIMC by default. You must enable and configure the NTP service by specifying the IP or DNS address of at least one server, or a maximum of four servers, that function as NTP servers or time source servers. When you enable the NTP service, CIMC synchronizes the time with the configured NTP server. The NTP service can be modified only through CIMC.

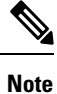

To enable the NTP service, it is recommended to specify the IP address of the server rather than the DNS address.

## **Configuring NTP Settings**

### Before you begin

You must log in with admin privileges to perform this task.

#### Procedure

|        | Command or Action                                                                                              | Purpose                                                                                                    |
|--------|----------------------------------------------------------------------------------------------------|----------------------------------------------------------------------------------------------------|
| Step 1 | Server# scope cimc                                                                                             | Enters CIMC command mode.                                                                                                    |
| Step 2 | Server /cimc # scope network                                                                                   | Enters CIMC network command mode.                                                                                                    |
| Step 3 | Server /cimc/network # scope ntp                                                                               | Enters NTP command mode.                                                                                                    |
| Step 4 | Server /cimc/network/ntp # set enabled {yes   no}                                                              | Enables or disables the NTP service.                                                                                                    |
| Step 5 | Server /cimc/network/ntp # set [server-1   server-2  <br>server-3   server-4] <i>ip-address or domain-name</i> | Configures the IP address or domain name for the specified<br>server to act as an NTP server or the time source server.<br>You can configure a maximum of four servers. |
| Step 6 | Server /cimc/network/ntp # show detail                                                                         | (Optional) Displays whether the NTP service is enabled<br>and the IP address or domain name of the NTP servers.                                                         |

#### Example

This example configures NTP settings:

Server# scope cimc Server /cimc # scope network Server /cimc/network # scope ntp

Server /cimc/network/ntp # set enabled yes Warning: IPMI Set SEL Time command will be disabled if NTP is enabled. Do you wish to continue? [y/N] y Server /cimc/network/ntp \*# set server-1 10.50.171.9 Server /cimc/network/ntp \*# set server-2 time.cisco.com Server /cimc/network/ntp \*# commit Server /cimc/network/ntp # Server /cimc/network/ntp # show detail NTP Service Settings: Enabled: yes Server 1: 10.50.171.9 Server 2: time.cisco.com Server 3: Server 4: Status: unsynchronised Server /cimc/network/ntp #